## Not Receiving Instructor Emails from Blackboard

It is a common issue to find that you are not receiving emails that your instructor is sending through Blackboard. There is a setting in your email that is preventing these messages from coming through. This document will show you how to update that setting so you can receive these important emails.

- 1. Login to your YSU email.
- 2. Click the **Gear**.

3.

| Outlook $p$ Search               | S | ſ | ţ | ? | <del>لاس</del> | Ļ <sup>2</sup> |
|----------------------------------|---|---|---|---|----------------|----------------|
| Click View all Outlook Settings. |   |   |   |   |                |                |
| Settings ×                       |   |   |   |   |                |                |
| Search Outlook settings          |   |   |   |   |                |                |
| Full Medium Compact              |   |   |   |   |                |                |
| Conversation view                |   |   |   |   |                |                |
| Newest messages on top           |   |   |   |   |                |                |
| Newest messages on bottom        |   |   |   |   |                |                |
| Off                              |   |   |   |   |                |                |
| Reading pane                     |   |   |   |   |                |                |
| • Show on the right              |   |   |   |   |                |                |
| Show on the bottom               |   |   |   |   |                |                |
| Hide                             |   |   |   |   |                |                |
| View all Outlook settings 53     |   |   |   |   |                |                |

4. On the mail menu, click Junk Email. Settings Layout Compose and reply ✓ Search settings Attachments £ General Rules 🗠 Mail Sweep :::: Calendar Junk email R People Customize actions View quick settings Sync email Message handling Automatic replies Groups

5. Under Blocked Senders and Domain, click the **Trash Can** for <u>do-not-reply@blackboard.com</u>.

| Blocked senders and domains                                       |               |
|-------------------------------------------------------------------|---------------|
| Move email from these senders or domains to my Junk Email folder. |               |
| + Add                                                             | ✓ Search list |
| do-not-reply@blackboard.com                                       | Ø 🔟           |

6. Lastly, click Save.